# **D-Link**<sup>®</sup>

USB-C TO 2.5G ETHERNET ADAPTER DUB-E250

# QUICK INSTALLATION GUIDE

**INSTALLATIONSANLEITUNG** GUIDE D'INSTALLATION **GUÍA DE INSTALACIÓN GUIDA DI INSTALLAZIONE** INSTALLATIFHANDLFIDING INSTRUKCJA INSTALACJI INSTALAČNÍ PŘÍRUČKA TELEPÍTÉSI SEGÉDLET **INSTALLASJONSVEILEDNING INSTALLATIONSVEJLEDNING ASENNUSOPAS INSTALLATIONSGUIDE** GUIA DE INSTALAÇÃO ΟΔΗΓΟΣ ΓΡΗΓΟΡΗΣ ΕΓΚΑΤΑΣΤΑΣΗΣ VODIČ ZA BRZU INSTALACIJU KRATKA NAVODILA ZA UPORABO GHID DE INSTALARE RAPIDĂ РЪКОВОДСТВО ЗА БЪРЗА ИНСТАЛАЦИЯ STRUČNÁ INŠTALAČNÁ PRÍRUČKA

# **PACKAGE CONTENTS**

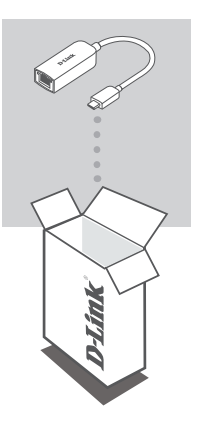

USB-C TO 2.5G ETHERNET ADAPTER DUB-E250

If any of these items are missing or damaged, please contact your reseller.

# SYSTEM REQUIREMENTS

- Computer running Microsoft Windows<sup>®</sup> OS or Mac OS<sup>®</sup>
- USB Type-C Port
- At least 32 MB of available disk space

# **PRODUCT SETUP**

### Step 1:

Plug the DUB-E250's USB-C connector into an available USB-C port on your computer.

### Step 2:

Attach an Ethernet cable to the Ethernet port on the DUB-E250.

### Step 3:

Attach the other end of the Ethernet cable to your network switch or router.

### For Windows 7, 8, 10:

#### Step 4:

Open File Explorer on your PC and find the virtual CD drive.

### Step 5:

Click the virtual CD drive to install the driver. Once the driver installs succesfully, the virtual CD drive will disappear.

### For Mac OS 10.6 or later:

#### Step 4:

Access the D-Link support website (https://dlink.com/support). Choose your local support site, then search for the model number (DUB-E250) to download and install the driver.

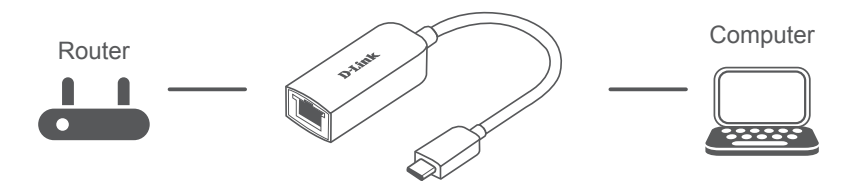

https://eu.dlink.com/DUB-E250

# LED INDICATORS

After installing the drivers, the Connection LED will be lit solid orange. The data access LED will flash white while data is being transferred.

| # | LED         | Description                               |
|---|-------------|-------------------------------------------|
| 1 | Connection  | Orange (Solid) - Device operational       |
| 2 | Data Access | White (Flashing) - Data being transferred |

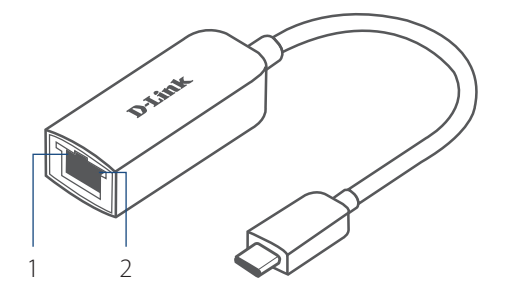

### TECHNICAL SUPPORT

# PACKUNGSINHALT

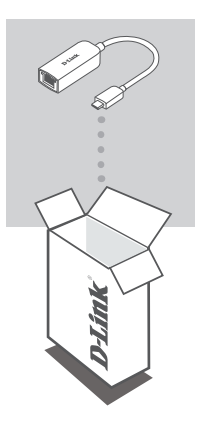

USB-C ZU 2,5-GIGABIT-ETHERNET ADAPTER DUB-E250

Sollte eines dieser Teile fehlen oder beschädigt sein, wenden Sie sich bitte an Ihren Fachhändler.

# SYSTEMVORAUSSETZUNGEN

- Computer mit Microsoft Windows<sup>®</sup> oder Mac OS<sup>®</sup> als Betriebssystem
- USB-C-Port
- Mindestens 32 MB freier Festplattenspeicherplatz

# **EINRICHTUNG DES PRODUKTS**

### Schritt 1:

Stecken Sie den USB-C-Stecker des DUB-E250 in einen verfügbaren USB-C-Port an Ihrem Computer ein.

### Schritt 2:

Stecken Sie ein Ethernet-Kabel am Ethernetanschluss des DUB-E250 an.

### Schritt 3:

Verbinden Sie das andere Ende des Ethernet-Kabels mit Ihrem Netzwerk-Switch oder Router.

### Windows 7, 8, 10:

### Schritt 4:

Öffnen Sie den **Explorer** auf Ihrem PC und suchen Sie das virtuelle CD-Laufwerk.

### Schritt 5:

Klicken Sie auf das virtuelle CD-Laufwerk, um den Treiber zu installieren. Nachdem der Treiber erfolgreich installiert wurde, wird das virtuelle CD-Laufwerk entfernt.

### Mac OS 10.6 oder höher:

#### Schritt 4:

Öffnen Sie die D-Link Support-Website (https://dlink.com/support). Wählen Sie Ihre lokale Support-Seite und suchen Sie die Modellnummer (DUB-E250), um den Treiber herunterzuladen und zu installieren.

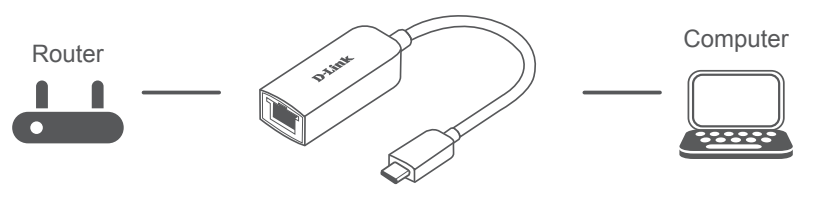

https://eu.dlink.com/DUB-E250

# **LED-ANZEIGEN**

Nach der Installation der Treiber leuchtet die Verbindungs-LED konstant orange. Die Datenzugriffs-LED blinkt weiß, wenn Daten übertragen werden.

| Nr. | LED          | Beschreibung                                 |
|-----|--------------|----------------------------------------------|
| 1   | Verbindung   | Orange (konstant) - Gerät ist betriebsbereit |
| 2   | Datenzugriff | Weiß (blinkend) - Daten werden übertragen    |

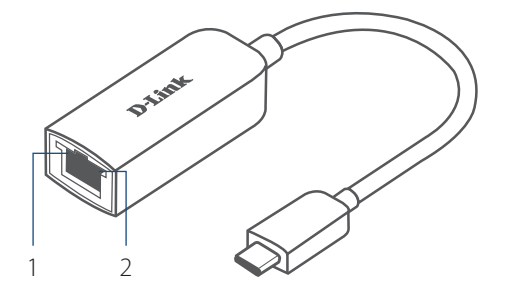

### TECHNISCHER SUPPORT

# **CONTENU DE LA BOÎTE**

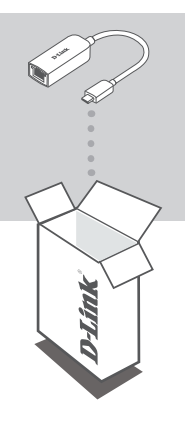

ADAPTATEUR ETHERNET USB-C VERS 2.5G DUB-E250

Contactez votre revendeur s'il manque l'un des éléments cidessus ou si vous constatez des dommages.

# **CONFIGURATION SYSTÈME REQUISE**

- Ordinateur avec le système d'exploitation Microsoft Windows<sup>®</sup> ou Mac OS<sup>®</sup>
- Port USB de type C
- Au moins 32 Mo d'espace disque disponible

# **CONFIGURATION DU PRODUIT**

### Étape 1 :

Branchez le connecteur USB-C du DUB-E250 sur un port USB-C disponible de votre ordinateur.

### Étape 2 :

Branchez un câble Ethernet sur le port Ethernet du DUB-E250.

### Étape 3 :

Connectez l'autre extrémité du câble Ethernet à votre commutateur ou routeur de réseau.

### Pour Windows 7, 8, 10 :

### Étape 4 :

Ouvrez l'**explorateur de fichiers** sur votre PC et trouvez le lecteur de CD virtuel.

### Étape 5 :

Cliquez sur le lecteur de CD virtuel pour installer le pilote. Une fois le pilote installé avec succès, le lecteur de CD virtuel disparaîtra.

### Pour Mac OS 10.6 ou ultérieur :

### Étape 4 :

Accédez au site web de soutien D-Link (https://dlink.com/support). Choisissez votre site d'assistance local, puis recherchez le numéro de modèle (DUB-E250) pour télécharger et installer le pilote.

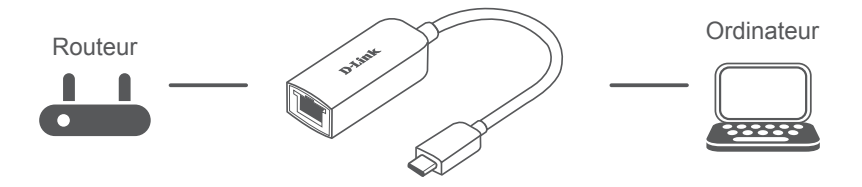

https://eu.dlink.com/DUB-E250

# **VOYANTS LUMINEUX**

Après l'installation des pilotes, le voyant de connexion s'allume en orange. Le voyant d'accès aux données clignote en blanc pendant le transfert des données.

| N° | Voyant<br>Iumineux   | Description                                        |
|----|----------------------|----------------------------------------------------|
| 1  | Connexion            | Orange (fixe) - Périphérique opérationnel          |
| 2  | Accès aux<br>données | Blanc (clignotant) - Données en cours de transfert |

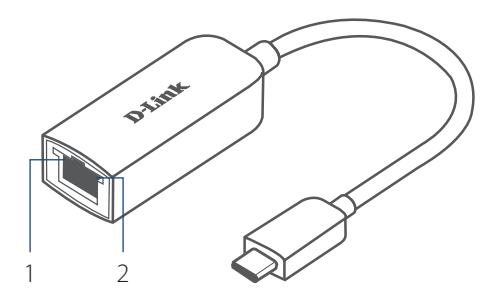

### SUPPORT TECHNIQUE

## **CONTENIDO DE LA CAJA**

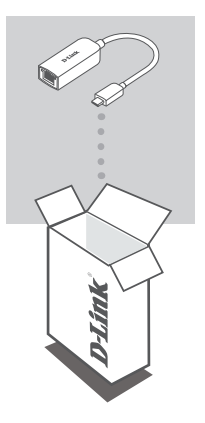

ADAPTADOR DE USB-C A ETHERNET 2.5G DUB-E250

Si falta cualquiera de estos componentes o está dañado, póngase en contacto con el proveedor.

## **REQUISITOS DEL SISTEMA**

- Equipo que ejecute un sistema operativo de Microsoft Windows<sup>®</sup> o Mac OS<sup>®</sup>
- Un puerto USB de tipo C
- Al menos 32 MB de espacio disponible en disco

# **CONFIGURACIÓN DEL PRODUCTO**

### Paso 1:

Enchufe el cable USB-C del DUB-E250 en un puerto USB-C disponible del ordenador.

#### Paso 2:

Conecte un cable Ethernet al puerto Ethernet en el DUB-E250.

### Paso 3:

Acople el otro extremo del cable Ethernet al conmutador o router de red.

### Para Windows 7, 8, 10:

Paso 4: Abra el Explorador de archivos en el PC y busque la unidad de CD virtual.

#### Paso 5:

Haga clic en la unidad de CD virtual para instalar el controlador. Una vez que el controlador se instale correctamente, la unidad de CD virtual desaparecerá.

### Para Mac OS 10.6 o posterior:

#### Paso 4:

Acceda al sitio web de asistencia de D-Link (https://dlink.com/support). Elija el sitio de asistencia local y busque el número de modelo (DUB-E250) para descargar e instalar el controlador.

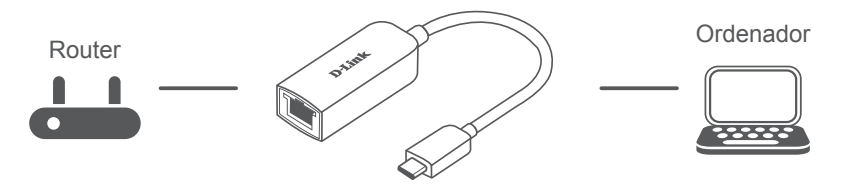

https://eu.dlink.com/DUB-E250

Después de instalar los controladores, el LED de conexión se encenderá en naranja continuo. El LED de acceso a datos parpadeará en blanco mientras se estén transfiriendo datos.

| N.º | LED            | Descripción                                          |
|-----|----------------|------------------------------------------------------|
| 1   | Conexión       | Naranja (continuo) - Dispositivo operativo           |
| 2   | Acceso a datos | Blanco (intermitente) - Se están transfiriendo datos |

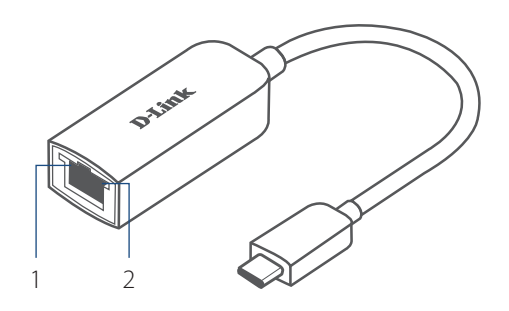

### ASISTENCIA TÉCNICA

# **CONTENUTO DELLA CONFEZIONE**

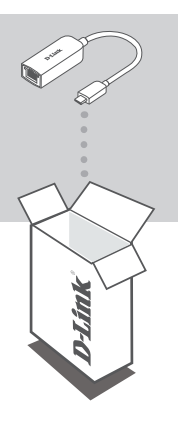

ADATTATORE ETHERNET DA USB-C A 2.5G DUB-E250

Se qualsiasi elemento tra questi risultasse mancante o danneggiato, rivolgersi al rivenditore.

# **REQUISITI DI SISTEMA**

- Computer con sistema operativo Microsoft Windows<sup>®</sup> o Mac OS<sup>®</sup>
- Porta USB di tipo C
- Almeno 32 MB di spazio disco disponibile

# **CONFIGURAZIONE DEL PRODOTTO**

### Fase 1:

Collegare il connettore USB-C di DUB-E250 a una porta USB-C disponibile sul computer.

### Fase 2:

Collegare un cavo Ethernet alla porta Ethernet del DUB-E250.

### Fase 3:

Collegare l'altra estremità del cavo Ethernet allo switch o al router di rete.

## Per Windows 7, 8, 10:

Fase 4: Aprire Esplora file sul PC e individuare l'unità CD virtuale.

### Fase 5:

Fare clic sull'unità CD virtuale per installare il driver. Al termine dell'installazione del driver, l'unità CD virtuale scompare.

### Per Mac OS 10.6 o versioni successive:

### Fase 4:

Accedere al sito Web di supporto D-link (https://dlink.com/support). Scegliere il sito di assistenza locale, quindi cercare il numero di modello (DUB-E250) per scaricare e installare il driver.

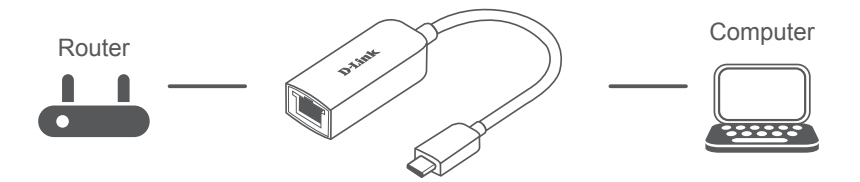

https://eu.dlink.com/DUB-E250

# **INDICATORI LED**

Dopo aver installato i driver, il LED di connessione diventa arancione fisso. Il LED di accesso ai dati lampeggia in bianco durante il trasferimento dei dati.

| # | LED                | Descrizione                                           |
|---|--------------------|-------------------------------------------------------|
| 1 | Connessione        | Arancione (fisso): dispositivo funzionante            |
| 2 | Accesso<br>ai dati | Bianco (lampeggiante): dati in corso di trasferimento |

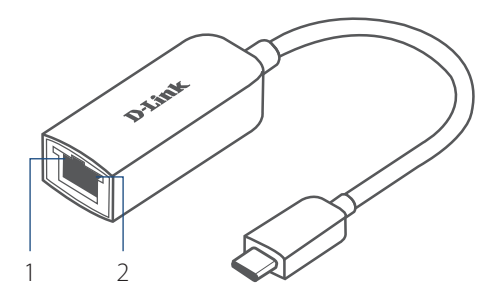

### ASSISTENZA TECNICA

### dlink.com/support

ITALIANO

# **INHOUD VERPAKKING**

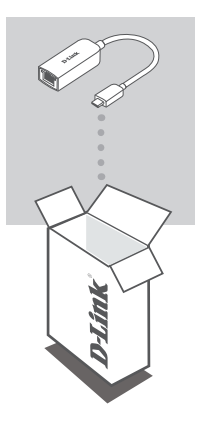

USB-C-NAAR-2.5G-ETHERNETADAPTER DUB-E250

Neem contact op met uw leverancier als een van deze artikelen ontbreekt of beschadigd is.

## **SYSTEEMVEREISTEN**

- Computer met Microsoft Windows<sup>®</sup> OS of Mac OS<sup>®</sup>
- USB-poort Type-C
- Minstens 32 MB vrije schijfruimte

# PRODUCTINSTALLATIE

### Stap 1:

Steek de DUB-E250's USB-C-connector in een vrije USB-C-poort op uw computer.

### Stap 2:

Sluit een ethernetkabel aan op de ethernetpoort op de DUB-E250.

### Stap 3:

Sluit het andere uiteinde van de ethernetkabel aan op uw netwerkswitch of router.

## Voor Windows 7, 8, 10:

### Stap 4:

Open Verkenner op uw pc en zoek het virtuele CD-station.

#### Stap 5:

Klik op het virtuele cd-station om het stuurprogramma te installeren. Zodra het stuurprogramma is geïnstalleerd, zal het virtuele cd-station verdwijnen.

### Voor Mac OS 10.6 of recenter:

#### Stap 4:

Ga naar de D-Link-ondersteuningswebsite (https://dlink.com/support). Selecteer uw plaatselijke ondersteuningssite en zoek vervolgens naar het modelnummer (DUB-E250) om het stuurprogramma te downloaden en te installeren.

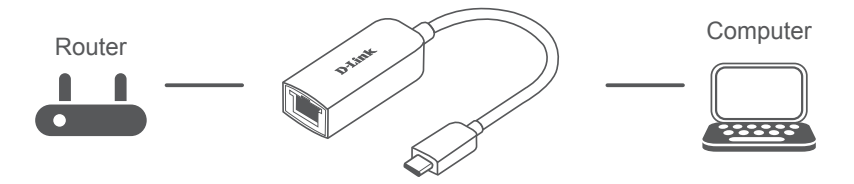

https://eu.dlink.com/DUB-E250

# LED-INDICATORS

Na installatie van de stuurprogramma's, zal het ledlampje voor verbinding oranje branden. Het ledlampje voor gegevenstoegang zal wit knipperen tijdens de gegevensoverdracht.

| # | LED             | Beschrijving                                   |
|---|-----------------|------------------------------------------------|
| 1 | Verbinding      | Oranje (continu) - apparaat operationeel       |
| 2 | Gegevenstoegang | Wit (knipperen) - gegevens worden overgedragen |

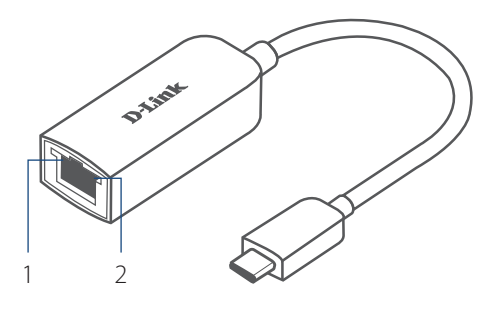

### Technische ondersteuning

# ZAWARTOŚĆ OPAKOWANIA

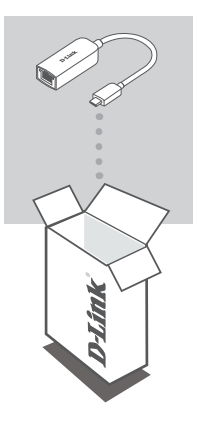

KARTA SIECI PRZEWODOWEJ ETHERNET 2.5G USB-C DUB-E250

Jeśli któregoś z tych elementów brakuje lub jest uszkodzony, skontaktuj się ze sprzedawcą.

# WYMAGANIA SYSTEMOWE

- Komputer z systemem Microsoft Windows<sup>®</sup> lub Mac OS<sup>®</sup>
- Port USB typu C
- Co najmniej 32 MB dostępnego miejsca na dysku

# KONFIGURACJA PRODUKTU

### Krok 1:

Podłącz złącze USB-C adaptera DUB-E250 do dostępnego portu USB-C w komputerze.

### Krok 2:

Podłącz kabel Ethernet do portu Ethernet w adapterze DUB-E250.

### Krok 3:

Podłącz drugi koniec kabla Ethernet do przełącznika sieciowego lub do routera.

### Windows 7, 8, 10:

#### Krok 4:

Otwórz Eksplorator plików i znajdź wirtualny dysk CD.

#### Krok 5:

Kliknij wirtualny dysk CD, aby zainstalować sterownik. Po pomyślnym zainstalowaniu sterownika wirtualny dysk CD zniknie.

### Mac OS 10.6 i nowszy:

### Krok 4:

Otwórz witrynę pomocy technicznej D-Link (https://dlink.com/support). Wybierz lokalną stronę pomocy technicznej i wyszukaj numer modelu (DUB-E250), aby pobrać i zainstalować sterownik.

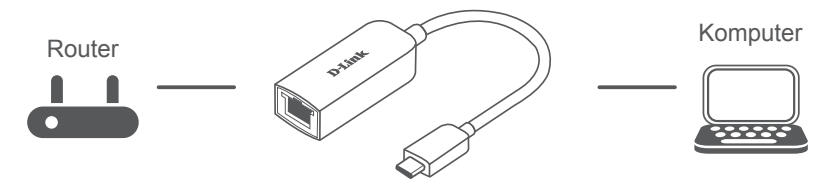

https://eu.dlink.com/DUB-E250

# **KONTROLKI LED**

Po zainstalowaniu sterownika dioda LED połączenia będzie się świecić na pomarańczowo. Podczas przesyłania danych dioda LED dostępu do danych będzie migać światłem białym.

| # | LED                 | Opis                                      |
|---|---------------------|-------------------------------------------|
| 1 | Połączenie          | Pomarańczowe (ciągłe) — urządzenie działa |
| 2 | Dostęp do<br>danych | Białe (miga) — dane są przesyłane         |

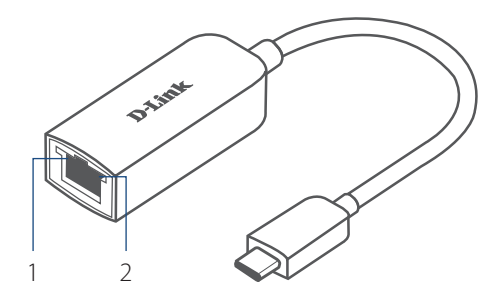

#### POMOC TECHNICZNA

## **OBSAH BALENÍ**

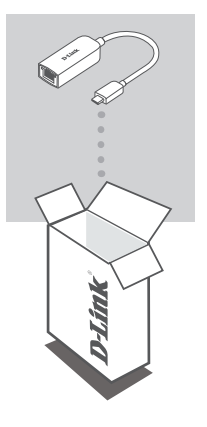

ADAPTÉR USB-C – 2.5G ETHERNET DUB-E250

Pokud některá z uvedených položek v balení chybí nebo je poškozená, kontaktujte prodejce.

## **POIADAVKY NA SYSTÉM**

- Počítač s operačním systémem Microsoft Windows<sup>®</sup> OS nebo Mac OS<sup>®</sup>
- Port USB-C
- Alespoň 32 MB volného místa na disku

# NASTAVENÍ PRODUKTU

### Krok č. 1:

Zapojte konektor USB-C zařízení DUB-E250 do volného portu USB-C na počítači.

### Krok č. 2:

Zapojte ethernetový kabel do portu sítě Ethernet zařízení DUB-E250.

### Krok č. 3:

Zapojte druhý konec ethernetového kabelu do síťového přepínače nebo směrovače.

## Pro systémy Windows 7, 8, 10:

### Krok č. 4:

Otevřete na počítači nástroj **Průzkumník souborů** a vyhledejte virtuální jednotku CD.

### Krok č. 5:

Kliknutím na virtuální jednotku CD nainstalujete ovladač. Po úspěšné instalaci ovladače virtuální jednotka CD zmizí.

## Pro systémy Mac OS 10.6 nebo novější:

#### Krok č. 4:

Otevřete webovou stránku podpory D-Link (https://dlink.com/support). Vyberte místní stránku podpory, poté vyhledejte číslo modelu (DUB-E250) a stáhněte si a nainstalujte ovladač.

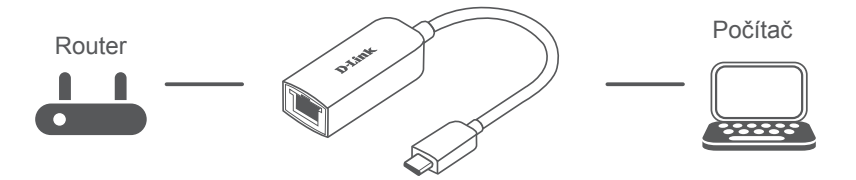

https://eu.dlink.com/DUB-E250

# LED KONTROLKY

Po instalaci jednotek se LED kontrolka připojení rozsvítí oranžově. LED kontrolka datového přístupu bude při přenosu dat blikat bíle.

| # | LED kontrolka  | Popis                                     |
|---|----------------|-------------------------------------------|
| 1 | Připojení      | Oranžově (Trvale) – Zařízení je v provozu |
| 2 | Datový přístup | Bíle (Bliká) – Přenášejí se data          |

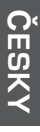

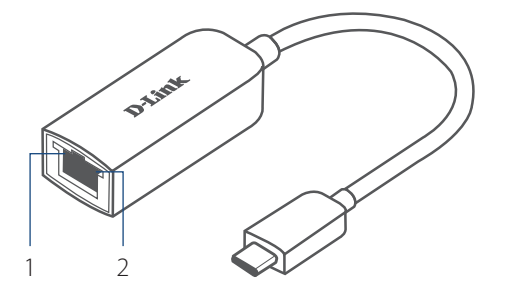

### TECHNICKÁ PODPORA

dlink.com/support

DUB-E250

## A CSOMAG TARTALMA

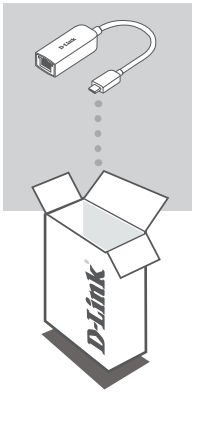

C TÍPUSÚ USB - 2,5G-S ETHERNET ADAPTER DUB-E250

Amennyiben ezen elemek bármelyike hiányzik vagy sérült, forduljon a viszonteladóhoz.

# RENDSZERKÖVETELMÉNYEK

- Microsoft Windows® OS vagy Mac OS® rendszerű számítógép
- C típusú USB-port
- Legalább 32 MB rendelkezésre álló lemezterület

MAGYAR

# TERMÉKBEÁLLÍTÁS

### 1. lépés:

Csatlakoztassa a DUB-250 USB-csatolóját egy szabad USB-C portba a számítógépen.

### 2. lépés:

Csatlakoztasson egy Ethernet-kábelt a DUB-E250-on található Ethernetportba.

### 3. lépés:

Csatlakoztassa az Ethernet-kábel másik végét a hálózati switchhez vagy routerhez.

## Windows 7, 8, 10 esetén:

### 4. lépés:

Nyissa meg az **Intéző** alkalmazást a számítógépen, és keresse meg a virtuális CD-meghajtót.

### 5. lépés:

Kattintson a virtuális CD-meghajtóra az illesztőprogram telepítéséhez. Miután az illesztőprogram sikeresen települt, a virtuális CD-meghajtó eltűnik.

## Mac OS 10.6 vagy újabb verzió esetén:

### 4. lépés:

Nyissa meg a D-Link támogatási weboldalát (https://dlink.com/support). Az illesztőprogram letöltéséhez és telepítéséhez válassza ki az Ön tartózkodási helyének megfelelő támogatási webhelyet, majd keresse meg a modellszámot (DUB-E250).

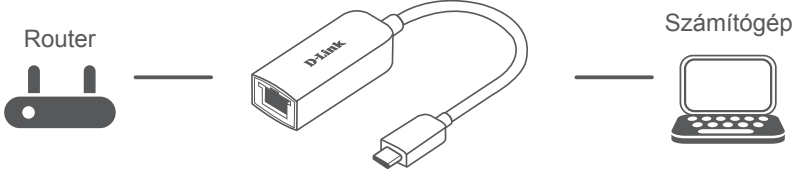

https://eu.dlink.com/DUB-E250

# LED JELZŐFÉNYEK

Az illeszt]programok telepítése után a Kapcsolat LED folyamatosan narancssárgán fog világítani. Adattovábbítás közben az adathozzáférési LED fehéren villog.

| Sz. | LED            | Leírás                                         |
|-----|----------------|------------------------------------------------|
| 1   | Kapcsolat      | Narancssárga (folyamatos): az eszköz működik   |
| 2   | Adathozzáférés | Fehér (villog): adatok továbbítása folyamatban |

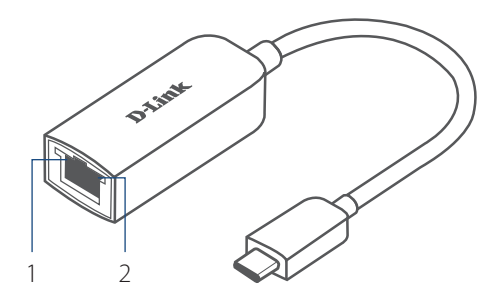

### MISZAKI TÁMOGATÁS

#### DUB-E250

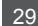

## PAKKEINNHOLD

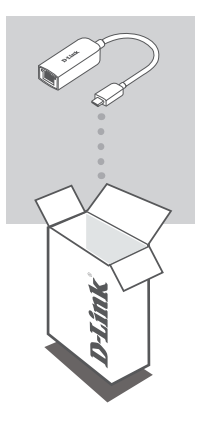

**USB-C TIL 2,5G ETHERNET-ADAPTER DUB-E250** 

Hvis en av disse artiklene mangler eller er skadet, må du kontakte forhandleren.

## **SYSTEMKRAV**

- Datamaskin med Microsoft Windows® OS eller Mac OS® ٠
- USB Type-C-port •
- Minst 32 MB ledig diskplass •

## PRODUKTOPPSETT

### Trinn 1:

Sett USB-kontakten til DUB-E250 inn i en ledig USB-C-port på datamaskinen.

Trinn 2:

Koble til en Ethernet-kabel i Ethernet-porten på DUB-E250.

Trinn 3:

Koble den andre enden av Ethernet-kabelen til nettverkssvitsjen eller ruteren.

## For Windows 7, 8, 10:

Trinn 4: Åpne Filutforsker på datamaskinen din og finn den virtuelle CD-stasjonen.

#### Trinn 5:

Klikk på den virtuelle CD-stasjonen for å installere driveren. Når driveren er installert, forsvinner den virtuelle CD-stasjonen.

### For Mac OS 10.6 eller nyere:

#### Trinn 4:

Gå til D-Links støttenettsted (https://dlink.com/support). Velg det lokale støttestedet ditt og søk etter modellnummeret (DUB-E250) for å laste ned og installere driveren.

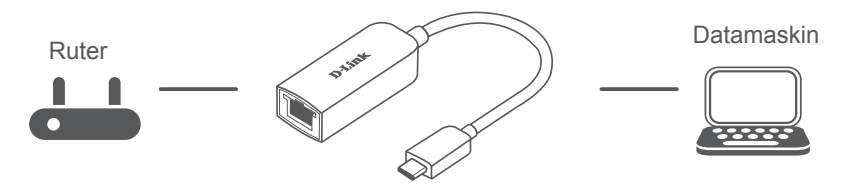

https://eu.dlink.com/DUB-E250

# LED-INDIKATORER

Når du har installert driverne, lyser LED-indikatoren for tilkobling oransje. LED-indikatoren for datatilgang blinker hvitt mens data overføres.

| Nr. | LED         | Beskrivelse                                |
|-----|-------------|--------------------------------------------|
| 1   | Tilkobling  | Oransje (uavbrutt) – enheten er driftsklar |
| 2   | Datatilgang | Hvitt (blinkende) – data overføres         |

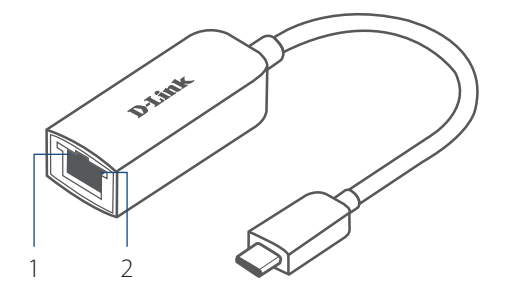

### TEKNISK STØTTE

# **PAKKENS INDHOLD**

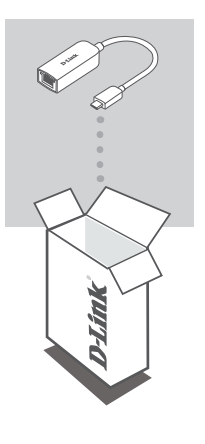

USB-C TIL 2,5 G ETHERNET-ADAPTER DUB-E250

Hvis én eller flere dele mangler eller er ødelagte, bedes du kontakte forhandleren.

# **SYSTEMKRAV**

- Computer som kører Microsoft Windows<sup>®</sup> OS eller Mac OS<sup>®</sup>
- USB type-C port
- Mindst 32 MB tilgængelig diskplads

## **OPSÆTNING AF PRODUKT**

### Trin 1:

Sæt DUB-E250's USB-C-stik ind i en ledig USB-C port på din computer.

Trin 2:

Forbind et ethernet-kabel til ethernet-porten på DUB-E250.

Trin 3:

Forbind den anden ende af ethernet-kablet til din netværks-switch eller router.

## For Windows 7, 8, 10:

Trin 4: Åbn File Explorer på din PC og find det virtuelle CD-drev.

Trin 5:

Klik på det virtuelle CD-drev for at installere driveren. Når driveren er blevet installeret, vil det virtuelle CD-drev forsvinde.

### For Mac OS 10.6 eller senere:

### Trin 4:

Gå ind på D-Links supporthjemmeside (https://dlink.com/support). Vælg din lokale supportside, og søg derefter efter modelnummeret (DUB-E250) for at downloade og installere driveren.

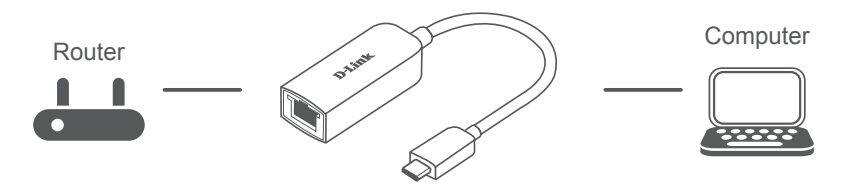

https://eu.dlink.com/DUB-E250

# LED-KONTROLLAMPER

Efter driverne er installeret, vil LED-lampen for forbindelse lyse konstant orange. LED-lampen for dataadgang vil blinke hvidt, mens der overføres data.

| # | LED         | Beskrivelse                             |
|---|-------------|-----------------------------------------|
| 1 | Tilslutning | Orange (lyser) - enheden er operationel |
| 2 | Dataadgang  | Hvidt (blinker) - der overføres data    |

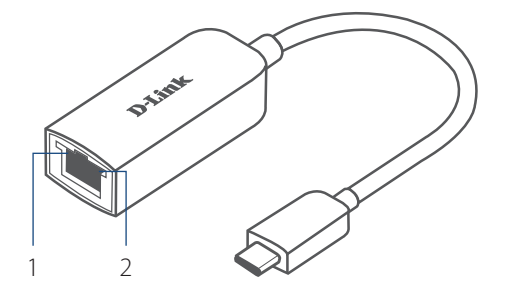

### TEKNISK SUPPORT

# PAKKAUKSEN SISÄLTÖ

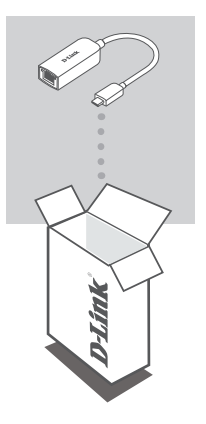

USB-C-SOVITIN 2,5 G:N ETHERNET-LIITÄNNÄLLE DUB-E250

Jos jokin näistä osista puuttuu tai on vaurioitunut, ota yhteyttä jälleenmyyjääsi.

# JÄRJESTELMÄVAATIMUKSET

- Tietokone, jossa on Microsoft Windows<sup>®</sup> -käyttöjärjestelmä tai Mac OS<sup>®</sup> -käyttöjärjestelmä
- USB Type-C -portti
- Vähintään 32 Mt vapaata levytilaa

# TUOTTEEN KÄYTTÖÖNOTTO

### 1. vaihe:

kytke DUB-E250:n USB-C-liitin tietokoneen vapaaseen USB-C-porttiin.

### 2. vaihe:

liitä Ethernet-kaapeli DUB-E250:n Ethernet-porttiin.

### 3. vaihe:

liitä Ethernet-kaapelin toinen pää verkkokytkimeen tai reitittimeen.

## Windows 7, 8, 10:

### 4. vaihe:

Avaa Resurssienhallinta tietokoneella ja etsi virtuaalinen CD-asema.

#### 5. vaihe:

Asenna ohjain napsauttamalla virtuaalista CD-asemaa. Kun ohjain on asennettu onnistuneesti, virtuaalinen CD-asema häviää.

## Mac OS 10.6 tai uudemmat versiot:

### 4. vaihe:

Siirry D-Link-tukisivustoon (https://dlink.com/support). Valitse paikallinen tukisivusto ja etsi sitten mallinumerolla (DUB-E250) oikea ohjain ja lataa ja asenna se.

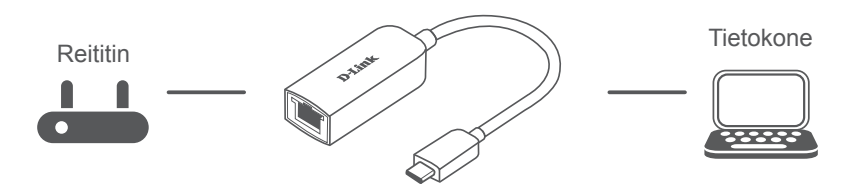

https://eu.dlink.com/DUB-E250

# LED-MERKKIVALOT

Yhteyden LED-valo palaa oranssina ohjaimien asentamisen jälkeen. Tietojen käytön LED-valo vilkkuu valkoisena tietojen siirron aikana.

| # | Merkkivalo      | Kuvaus                                        |
|---|-----------------|-----------------------------------------------|
| 1 | Yhteys          | Oranssi (palaa koko ajan) – laite toiminnassa |
| 2 | Tietojen käyttö | Valkoinen (vilkkuu) – tietoja siirretään      |

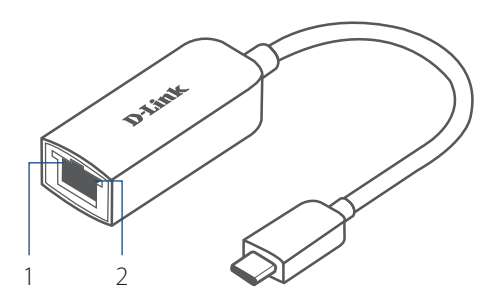

### TEKNINEN TUKI

# FÖRPACKNINGSINNEHÅLL

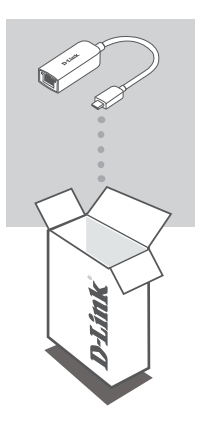

USB-C TILL 2.5G ETHERNETADAPTER DUB-E250

Om någon av artiklarna saknas eller är skadad, var vänlig kontakta din återförsäljare.

# **SYSTEMKRAV**

- Dator som kör Microsoft Windows<sup>®</sup> OS eller Mac OS<sup>®</sup>
- USB Type-C-port
- Minst 32 MB tillgängligt diskutrymme

## PRODUKTINSTALLATION

#### Steg 1:

Koppla in USB-kontakten som hör till DUB-E250 i en tillgänglig USB-C-port på din dator.

#### Steg 2:

Anslut en Ethernetkabel till Ethernetporten på DUB-E250.

### Steg 3:

Anslut den andra änden av Ethernetkabeln till din nätverksswitch eller router.

### För Windows 7, 8, 10:

#### Steg 4:

Öppna Utforskaren på din persondator och hitta den virtuella CD-skivan.

#### Steg 5:

Klicka på den virtuella CD-enheten för att installera drivrutinen. När drivrutinen har installerats försvinner den virtuella CD-enheten.

### För Mac OS 10.6 eller senare:

#### Steg 4:

Gå till D-Link-supportplatsen (https://dlink.com/support). Välj din lokala supportplats och sök sedan efter modellnumret (DUB-E250) för att ladda ned och installera drivrutinen.

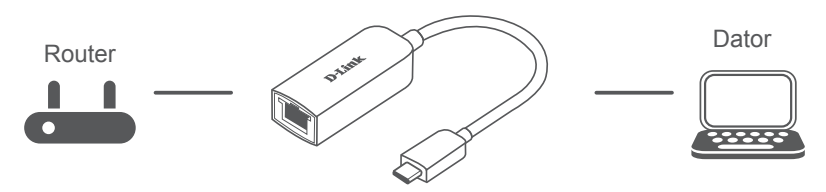

https://eu.dlink.com/DUB-E250

# LYSDIODER

Efter att drivrutinerna har installerats tänds anslutningslysdioden och lyser fast orange. Dataåtkomstlysdioden blinkar fast vitt under tiden som data överförs.

| Nr | Lysdiod     | Beskrivning                      |
|----|-------------|----------------------------------|
| 1  | Anslutning  | Orange (fast) - enheten fungerar |
| 2  | Dataåtkomst | Vit (blinkar) - data överförs    |

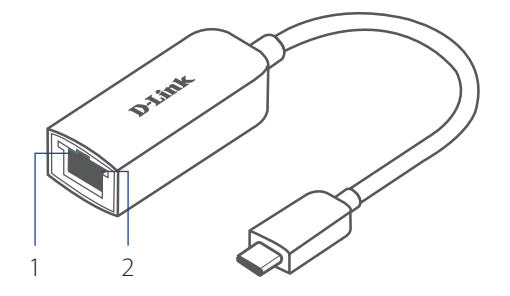

### TEKNISK SUPPORT

# CONTEÚDO DA EMBALAGEM

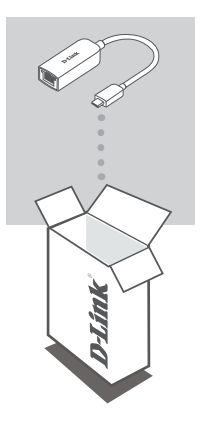

USB-C PARA ADAPTADOR DE ETHERNET 2.5G DUB-E250

Se faltar algum destes itens ou se estiverem danificados, contacte o seu revendedor.

# **REQUISITOS DO SISTEMA**

- Computador a funcionar com Microsoft Windows<sup>®</sup> OS ou Mac OS<sup>®</sup>
- Porta USB Tipo C
- Pelo menos 32 MB de espaço disponível em disco

# **CONFIGURAÇÃO DO PRODUTO**

### Passo 1:

Ligue a ficha USB-C do DUB-E250 numa porta USB-C disponível do seu computador.

### Passo 2:

Ligue um cabo Ethernet à porta Ethernet no DUB-E250.

### Passo 3:

Ligue a outra extremidade do cabo Ethernet no seu router ou switch de rede.

### Para Windows 7, 8 e 10:

#### Passo 4:

Abra o **Explorador de Ficheiros** no seu PC e localize o controlador de CD virtual.

#### Passo 5:

Clique no controlador de CD virtual para instalar o controlador. Quando o controlador estiver corretamente instalado, o controlador de CD virtual desaparece.

## Para Mac OS 10.6 ou posterior:

#### Passo 4:

Aceda à página de suporte da D-Link (https://dlink.com/support). Escolha a página de suporte local e depois procure o número do modelo (DUB-E250) para descarregar e instalar o controlador.

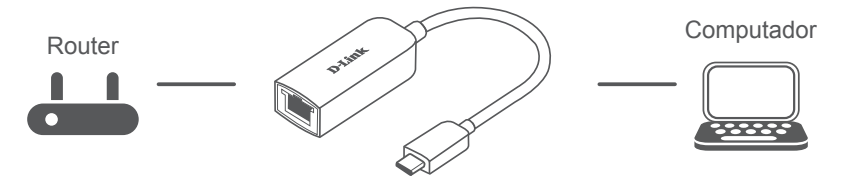

https://eu.dlink.com/DUB-E250

## **INDICADORES LED**

Depois de instalar os controladores, o LED de Ligação acende em cor de laranja fixo. O LED de acesso a dados pisca em branco durante a transferência dos dados.

| # | LED               | Descrição                                               |
|---|-------------------|---------------------------------------------------------|
| 1 | Ligação           | Cor de laranja (fixo) - Dispositivo operacional         |
| 2 | Acesso a<br>dados | Branco (piscar) - Transferência<br>de dados em execução |

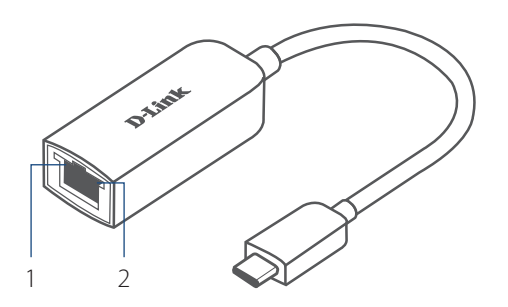

### ASSISTÊNCIA TÉCNICA

# ΠΕΡΙΕΧΟΜΕΝΑ ΣΥΣΚΕΥΑΣΙΑΣ

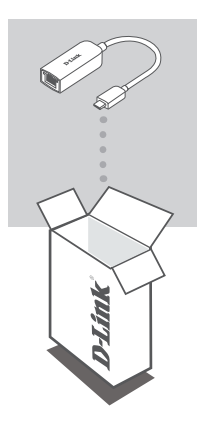

**ΠΡΟΣΑΡΜΟΓΕΑΣ USB-C ΣΕ ETHERNET 2.5G** DUB-E250

Αν κάποιο από αυτά τα αντικείμενα λείπει ή είναι κατεστραμμένο, επικοινωνήστε με τον μεταπωλητή.

# ΑΠΑΙΤΗΣΕΙΣ ΣΥΣΤΗΜΑΤΟΣ

- Υπολογιστής που λειτουργεί με Microsoft Windows<sup>®</sup> OS ή Mac OS<sup>®</sup>
- Θύρα USB Τύπου C
- Τουλάχιστον 32 MB διαθέσιμου χώρου στον δίσκο

### D-Link

## D-Link 45

# ΔΙΑΜΟΡΦΩΣΗ ΠΡΟΪΟΝΤΟΣ

### Βήμα 1:

Συνδέστε τον σύνδεσμο USB-C του DUB-E250 σε μια διαθέσιμη θύρα USB Τύπου C στον υπολογιστή σας.

### Βήμα 2:

Προσαρτήστε ένα καλώδιο Ethernet στη θύρα Ethernet του DUB-E250.

### Βήμα 3:

Προσαρτήστε το άλλο άκρο του καλωδίου Ethernet στον μεταγωγέα ή στον δρομολογητή του δικτύου σας.

## **Για Windows 7, 8, 10:**

### Βήμα 4:

Ανοίξτε την **Εξερεύνηση αρχείων** στον υπολογιστή σας και βρείτε την εικονική μονάδα CD.

### Βήμα 5:

Κάντε κλικ στην εικονική μονάδα CD για να εγκαταστήσετε το πρόγραμμα οδήγησης. Μόλις το πρόγραμμα οδήγησης εγκατασταθεί επιτυχώς, η εικονική μονάδα CD θα εξαφανιστεί.

## Για Mac OS 10.6 ή πιο πρόσφατη έκδοση:

### Βήμα 4:

Μεταβείτε στον ιστότοπο υποστήριξης της D-Link (https://dlink.com/support). Επιλέξτε τον τοπικό ιστότοπο υποστήριξης και κατόπιν αναζητήστε τον αριθμό μοντέλου (DUB-E250) για να πραγματοποιήσετε λήψη του προγράμματος οδήγησης και να το εγκαταστήσετε.

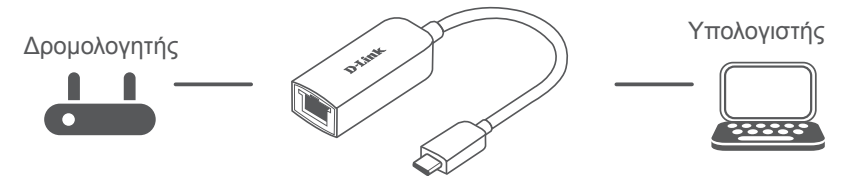

https://eu.dlink.com/DUB-E250

# ΕΝΔΕΙΞΕΙΣ LED

Αφού εγκαταστήσετε τα προγράμματα οδήγησης, η ένδειξη LED Σύνδεση θα ανάψει σταθερά πορτοκαλί. Η ένδειξη LED Προσπέλαση δεδομένων θα αναβοσβήνει λευκή όταν μεταφέρονται δεδομένα.

| # | LED                     | Περιγραφή                                        |
|---|-------------------------|--------------------------------------------------|
| 1 | Σύνδεση                 | Πορτοκαλί (σταθερή) – λειτουργική συσκευή        |
| 2 | Προσπέλαση<br>δεδομένων | Λευκή (αναβοσβήνει) – γίνεται μεταφορά δεδομένων |

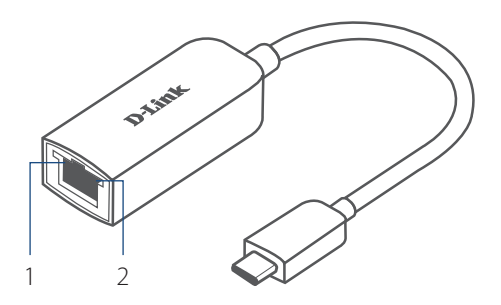

### ΤΕΧΝΙΚΗ ΥΠΟΣΤΗΡΙΞΗ

# SADRŽAJ PAKIRANJA

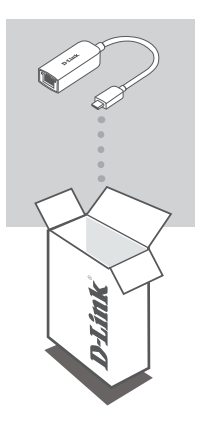

USB-C NA 2.5G ETHERNET ADAPTER DUB-E250

Ako bilo koji od ovih artikala nedostaje ili ako je oštećen, obratite se prodavaču.

# **ZAHTJEVI SUSTAVA**

- Računala s operacijskim sustavom Microsoft Windows<sup>®</sup> ili Mac OS<sup>®</sup>
- USB Type-C port
- Najmanje 32 MB dostupnog prostora na disku

# **POSTAVLJANJE PROIZVODA**

### Prvi korak:

Priključite USB-C priključak uređaja DUB-E250 u slobodni USB-C port na računalu.

### Drugi korak:

Priključite Ethernet kabel u Ethernet port na uređaju DUB-E250.

### Treći korak:

Drugi kraj Ethernet kabela priključite u mrežni preklopnik ili usmjernik.

## Za operacijske sustave Windows 7, 8, 10

### Četvrti korak:

Otvorite **Eksplorer za datoteke** na vašem računalu i pronađite virtualni CD pogon.

### Peti korak:

Kliknite na virtualni CD pogon kako biste instalirali upravljački program. Kada se upravljački program uspješno instalira, virtualni CD pogon će nestati.

## Za operacijski sustav MAC OS 10.6 ili noviji:

### Četvrti korak:

Pristupite web-mjestu za podršku tvrtke D-Link (**https://dlink.com/support**). Odaberite vaše lokalno mjesto za podršku, zatim potražite broj modela (DUB-E250) kako biste preuzeli i instalirali upravljački program.

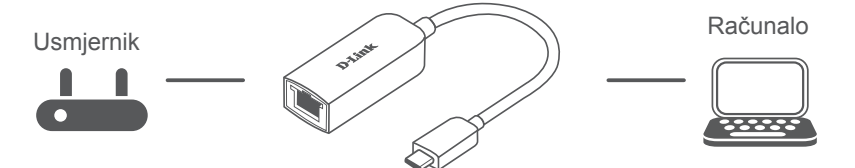

https://eu.dlink.com/DUB-E250

# **LED INDIKATORI**

Nakon instaliranja upravljačkih programa, LED lampica veze će svijetliti postojano narančasto. LED lampica pristupa podacima će bljeskati bijelo za vrijeme prijenosa podataka.

| # | LED LAMPICA      | Opis                                          |
|---|------------------|-----------------------------------------------|
| 1 | Veza             | Narančasto (postojano) - Uređaj je u funkciji |
| 2 | Pristup podacima | Bijelo (bljeskanje) - Podaci se prenose       |

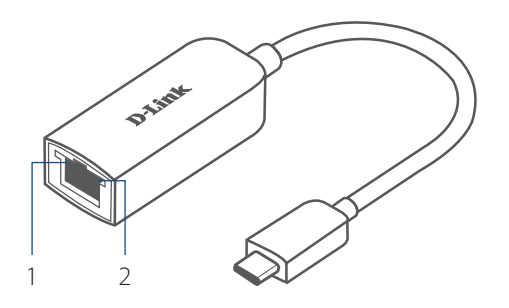

### TEHNIIKA PODRŠKA

# **VSEBINA PAKETA**

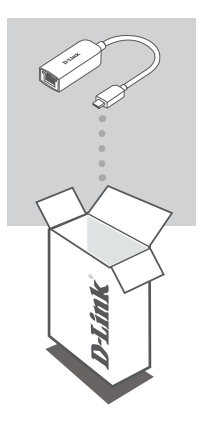

PRETVORNIK IZ USB-C V 2,5 G ETHERNET DUB-E250

Če katera koli stvar manjka ali je poškodovana, prosimo kontaktirajte svojega trgovca.

# SISTEMSKE ZAHTEVE

- Računalnik, v katerem se izvaja operacijski sistem Microsoft Windows<sup>®</sup> ali Mac OS<sup>®</sup>
- Vrata USB Type-C
- Vsaj 32 MB razpoložljivega prostora na disku

# NAMESTITEV IZDELKA

### 1. korak:

Priključek USB-C naprave DUB-E250 priključite v razpoložljiva vrata USB-C na računalniku.

### 2. korak:

Ethernetni kabel priključite v Ethernetna vrata na napravi DUB-E250.

### 3. korak:

Drugi konec Ethernetnega kabla priključite v omrežno stikalo ali usmerjevalnik.

## Za Windows 7, 8 in 10:

#### 4. korak:

V računalniku odprite Raziskovalca in poiščite navidezni pogon CD.

### 5. korak:

Kliknite navidezni pogon CD, da namestite gonilnik. Ko je gonilnik uspešno nameščen, navidezni pogon CD izgine.

## Za sistem Mac OS 10.6 ali novejši:

### 4. korak:

Pojdite na spletno mesto za podporo D-Link (https://dlink.com/support). Izberite lokalno spletno mesto za podporo, nato pa poiščite številko modela (DUB-E250), da prenesete in namestite gonilnik.

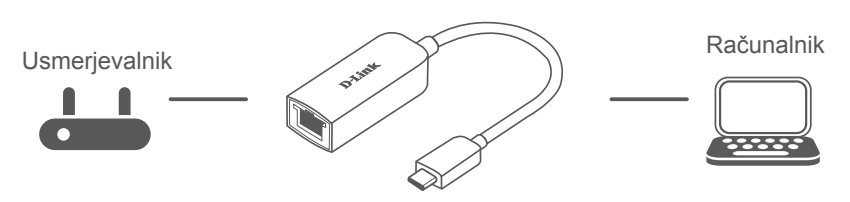

https://eu.dlink.com/DUB-E250

# LED SIGNALNE LUČKE

Po namestitvi gonilnikov lučka LED za povezavo sveti oranžno. Lučka LED za dostop do podatkov med prenašanjem podatkov utripa belo.

| Št. | LED                       | Opis                                        |
|-----|---------------------------|---------------------------------------------|
| 1   | Povezava                  | Sveti oranžno – naprava deluje              |
| 2   | Dostopanje<br>do podatkov | Utripa belo – v teku je prenašanje podatkov |

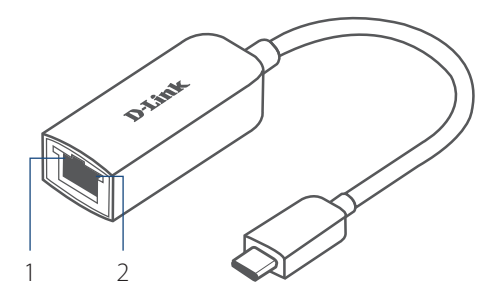

## TEHNIČNA PODPORA

# **CONȚINUTUL PACHETULUI**

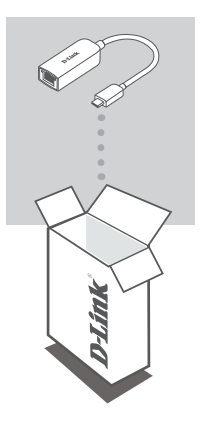

ADAPTOR ETHERNET USB-C LA 2.5G DUB-E250

Dacă oricare dintre aceste elemente lipsește sau este deteriorat, contactați distribuitorul.

# **CERINȚE DE SISTEM**

- Computer cu sistem de operare Microsoft Windows<sup>®</sup> sau Mac OS<sup>®</sup>
- Port USB tip-C
- Cel puțin 32 MB de spațiu disponibil pe disc

# **CONFIGURAREA PRODUSULUI**

### Pasul 1:

Conectați conectorul USB al DUB-E250 la un port USB Tip-C disponibil la computer.

### Pasul 2:

Atașați un cablu Ethernet la portul Ethernet de la DUB-E250.

### Pasul 3:

Atașați celălalt capăt al cablului Ethernet la routerul sau switch-ul de rețea.

## Pentru Windows 7, 8, 10:

### Pasul 4:

Deschideți File Explorer pe PC și găsiți unitatea CD virtuală.

### Pasul 5:

Faceți clic pe unitatea CD virtuală pentru a instala driverul. Odată ce driverul este instalat cu succes, unitatea CD virtuală va dispărea.

## Pentru Mac OS 10.6 sau mai recent:

#### Pasul 4:

Accesați site-ul web de asistență D-Link (https://dlink.com/support). Alegeți site-ul de asistență local, apoi căutați numărul modelului (DUB-E250) pentru a descărca și instala driverul.

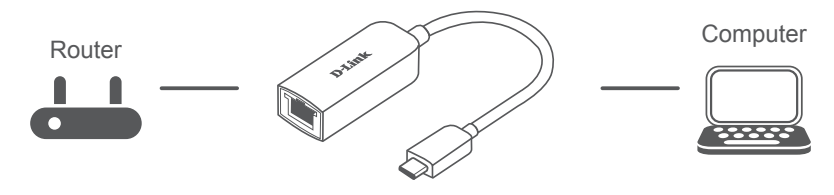

https://eu.dlink.com/DUB-E250

ROMÂNĂ

# **INDICATOARELE LED**

După instalarea driverelor, LED-ul de conexiune va lumina portocaliu constant. LED-ul de acces date va lumina alb cât timp se transferă datele.

| # | LED        | Descriere                                      |
|---|------------|------------------------------------------------|
| 1 | Conexiune  | Portocaliu (Constant) - Dispozitiv operațional |
| 2 | Acces date | Alb (Clipește) - Se transferă datele           |

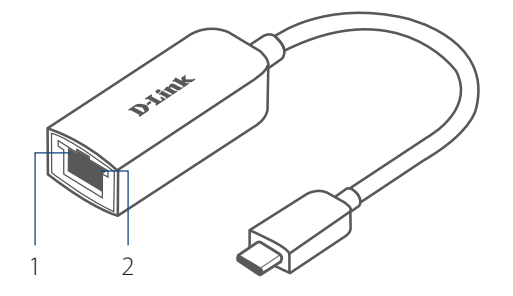

ROMÂNĂ

### SUPORT TEHNIC

# СЪДЪРЖАНИЕ НА ОПАКОВКАТА

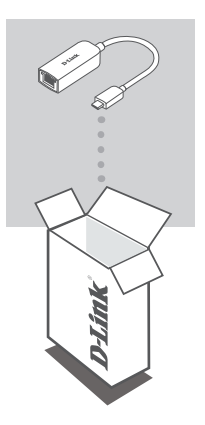

ETHERNET AДАПТЕР USB-C КЪМ 2.5G DUB-E250

Ако някой от тези елементи липсва или е повреден, моля, свържете се с вашия търговец.

# СИСТЕМНИ ИЗИСКВАНИЯ

- Компютър, който работи с Microsoft Windows<sup>®</sup> OS или Mac OS<sup>®</sup>
- Порт за USB Туре-С
- Поне 32 МВ свободно дисково пространство

БЪЛГАРИЯ

# НАСТРОЙКИ НА ПРОДУКТА

### Стъпка 1:

Поставете USB-С конектора на DUB-E250 в свободен USB-С порт на компютъра.

### Стъпка 2:

Включете Ethernet кабела в Ethernet порта на DUB-E250.

### Стъпка 3:

Прикрепете другия край на Ethernet кабела към вашия мрежови превключвател или рутер.

## 3a Windows 7, 8, 10:

### Стъпка 4:

Отворете File Explorer на вашия компютър и намерете виртуалното устройство за CD.

### Стъпка 5:

Щракнете върху виртуалното устройство за CD, за да инсталирате драйвера. След като драйверът бъде инсталиран успешно, виртуалното устройство за CD ще изчезне.

### За Mac OS 10.6 или по-нови версии:

### Стъпка 4:

Влезте в уебсайта за поддръжка за D-Link (https://dlink.com/support). Изберете страницата за поддръжка според вашето местоположение, след което потърсете номера на модела (DUB-E250), за да изтеглите и инсталирате драйвера.

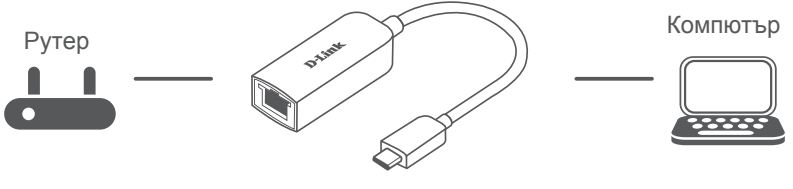

https://eu.dlink.com/DUB-E250

57

# СВЕТОДИОДНИ ИНДИКАТОРИ

След като инсталирате драйверите, светодиодът за връзка ще светне в плътно оранжево. Светодиодът за достъп до данни ще започне да мига в бяло, докато се прехвърлят данни.

| # | LED                | Описание                                |
|---|--------------------|-----------------------------------------|
| 1 | Връзка             | Оранжево (плътно) – устройството работи |
| 2 | Достъп до<br>данни | Бяло (мигане) – Прехвърлят се данни     |

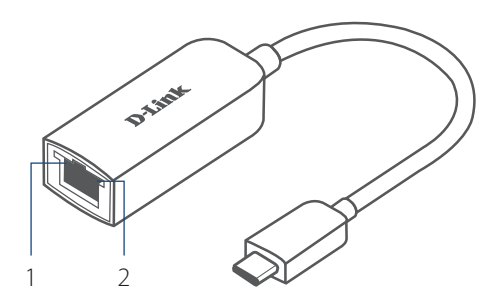

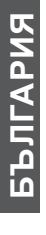

### ТЕХНИЧЕСКА ПОДДРЪЖКА

# **OBSAH BALENIA**

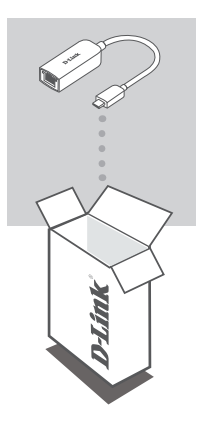

ADAPTÉR USB-C – 2.5G ETHERNET DUB-E250

Ak nejaká položka chýba, prípadne je poškodená, obráťte sa na predajcu.

# SYSTÉMOVÉ POŽIADAVKY

- Počítač s operačným systémom Microsoft Windows<sup>®</sup> alebo Mac OS<sup>®</sup>
- Port USB Type-C
- Aspoň 32 MB miesta na disku

# **INŠTALÁCIA PRODUKTU**

### 1. krok:

Zapojte konektor USB-C zariadenia DUB-E250 do voľného portu USB-C na počítači.

### 2. krok:

Pripojte kábel siete Ethernet k portu siete Ethernet na zariadení DUB-E250.

### 3. krok:

Zapojte druhý koniec kábla siete Ethernet do sieťového prepínača alebo smerovača.

## Pre systém Windows 7, 8, 10:

#### 4. krok:

Na počítači otvorte program **Prieskumník súborov** a vyhľadajte virtuálnu jednotku CD.

### 5. krok:

Kliknutím na virtuálnu jednotku CD nainštalujte ovládač. Po úspešnej inštalácii ovládača sa virtuálna jednotka CD prestane zobrazovať.

### Pre systém Mac OS 10.6 alebo novší:

#### 4. krok:

Otvorte webovú stránku podpory D-Link (https://dlink.com/support). Zvoľte lokálnu stránku podpory, vyhľadajte číslo modelu (DUB-E250) a prevezmite si a nainštalujte ovládač.

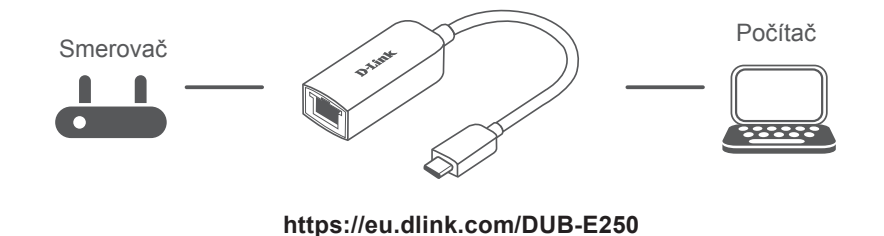

**OVENSKÝ** 

# LED INDIKÁTORY

Po inštalácii ovládačov bude LED indikátor pripojenia svietiť na oranžovo. Počas prenosu údajov bude LED indikátor prístupu k údajom blikať na bielo.

| č. | LED                 | Popis                                        |
|----|---------------------|----------------------------------------------|
| 1  | Pripojenie          | Oranžová (svieti) – zariadenie je v činnosti |
| 2  | Prístup k<br>údajom | Biela (bliká) – prenášajú sa údaje           |

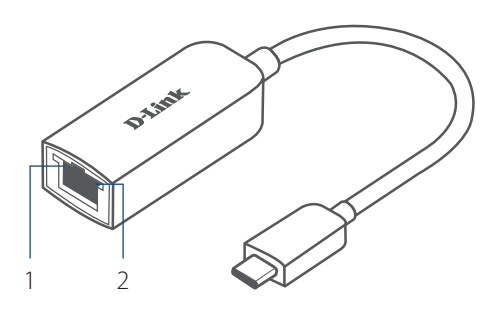

## TECHNICKÁ PODPORA

Ver. 1.00[EU]\_90x130 2020/08/25